## CREER SON COMPTE EDUCONNECT QUAND ON EST PARENT D'ELEVE DE 6<sup>EME</sup>.

1. Il faut ouvrir son navigateur et aller sur la page d'accueil du site E-Lyco du collège.

https://amailloux.loire-atlantique.e-lyco.fr/

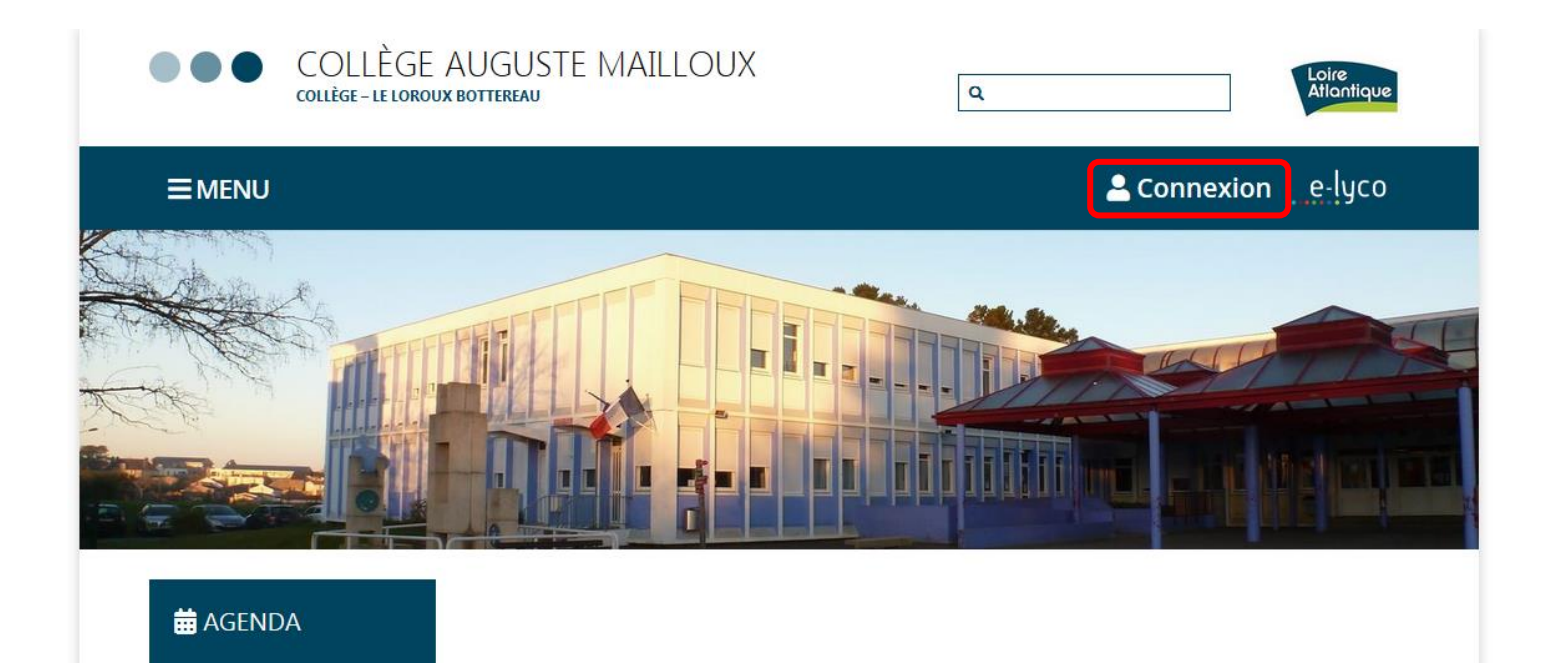

2. Une fois qu'on a appuyé sur le bouton de connexion. Il faut choisir élève ou parent d'un établissement public

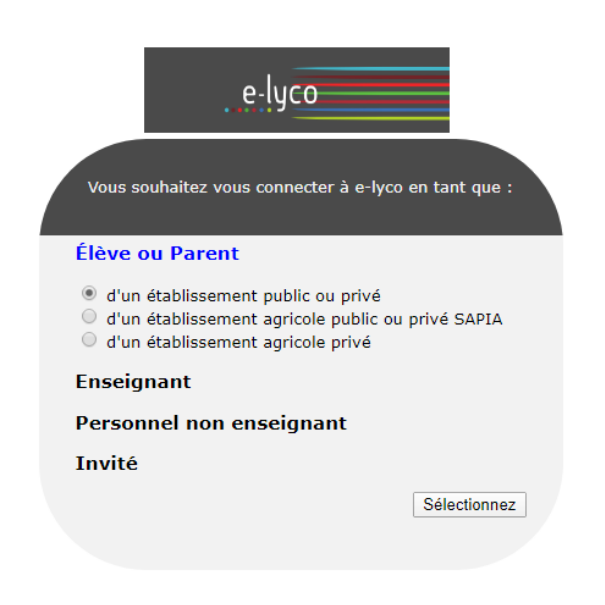

3. Il faut accéder à la page de connexion Educonnect

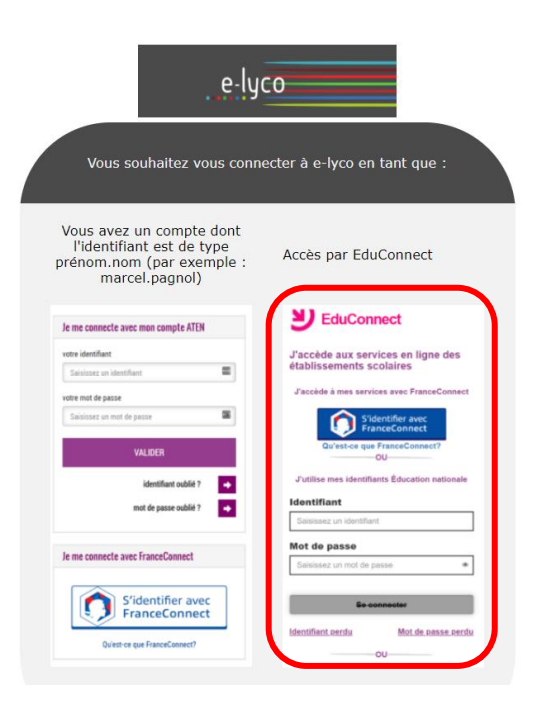

4. La page de connexion d'Educonnect

| <b>Y</b> EduConnect                                                                                                    | <b>当</b> EduConnect                                                                                                    |
|----------------------------------------------------------------------------------------------------|----------------------------------------------------------------------------------------------------|
| J'accède aux services en ligne des<br>établissements scolaires                                                               | Je suis représentant légal d'élève(s) scolarisé(s) : je peux créer mon compte en                                           |
| J'accède à mes services avec FranceConnect                                                                                   | recevant un code d'activation par SMS.                                                                                     |
| S'identifier avec                                                                                                    | Créer mon compte                                                                                                    |
| FranceConnect<br>FranceConnect est la solution proposée par l'Etat pour simplifier<br>votre connexion aux services en ligne. | Si mon portable n'est pas enregistré, je peux contacter l'établissement d'un de mes enfants pour obtenir mes identifiants. |
| J'utilise mes identifiants Education nationale                                                                               |                                                                                                    |
| Identifiant                                                                                                    | Je suis un(e) élève : je contacte mon<br>établissement qui me fournira mes identifiants                                    |
| Şaisissez un identifiant                                                                                                    | clabilissement qui me fournità mes lucifiliants.                                                                           |
| Mot de passe                                                                                                    |                                                                                                    |
| Saisissez un mot de passe 🔹                                                                                                  | NI                                                                                                    |
|                                                                                                    | <b>EduConnect</b>                                                                                                    |
| Se connecter                                                                                                    | Je crée mon compte                                                                                                    |
| Identifiant perdu Mot de passe perdu 1ère                                                                                    | Nom                                                                                                    |
| connexion                                                                                                    |                                                                                                    |
| le n'ai nas encore d'identifiant                                                                                             | Prénom                                                                                                    |
|                                                                                                    |                                                                                                    |
|                                                                                                    | N° de téléphone portable ?<br>Pour les numéros hors France métropolitaine,<br>merci d'indiquer l'indicatif régional.       |
|                                                                                                    | <b>+33</b> • 6 12 34 56 78                                                                                                 |
|                                                                                                    | Recevoir mon code SMS                                                                                                    |
|                                                                                                    | Je ne souhaite pas utiliser de téléphone<br>portable                                                                       |

5. Suivre la procédure : « Créer mon compte » :

Votre compte est créé, vous pourrez accéder à l'Intranet du collège : https://amailloux.loire-atlantique.e-lyco.fr/